# Wie melde ich mich online als Teilnehmer\*In zum STADTRADELN in Barßel an?

Die folgende Anleitung gilt für Personen, die sich online (per Website/APP) registrieren möchten.

## 1. APP oder Website aufrufen

Sie gehen auf die Website www.stadtradeln.de/barssel oder laden sich die App STADTRADELN herunter.

# 2. Registrieren

Wenn Sie die Website (www.stadtradeln.de/barssel) aufgerufen haben, klicken Sie nun auf den grünen Button "Hier registrieren". Nachdem Sie auf "Hier registrieren" geklickt haben, wird ein neues Feld aufgerufen. Nun können Sie wählen zwischen "Registrierung" oder "Login".

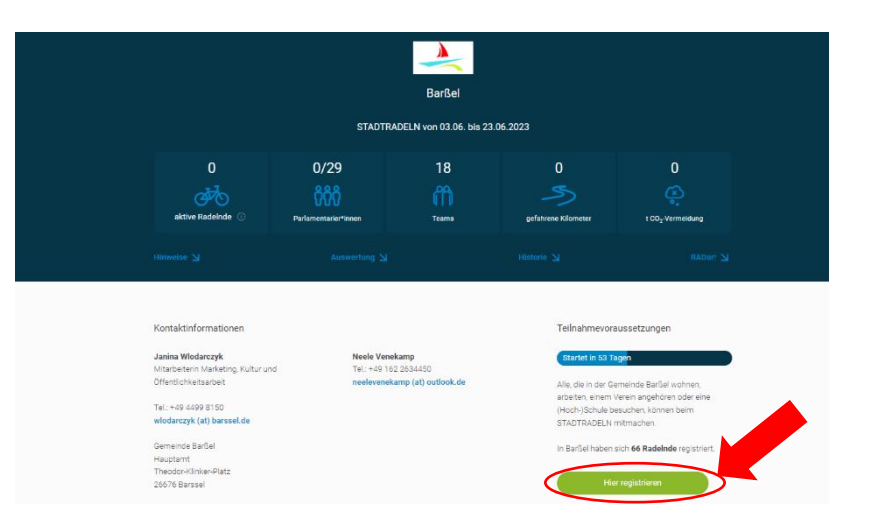

a. Sie haben im Jahr 2022 schon an der Aktion "STADTRADELN" teilgenommen?

JA: Dann klicken Sie bitte auf "Login". Jetzt können Sie sich mit Ihren Benutzerdaten vom letzten Mal wieder einloggen und ggf. ihre Daten dort anpassen oder sich einem bestehenden Team zuweisen. FERTIG! Sie können am 03.06.23 losradeln und diese Anleitung schließen.

b. Sie haben NOCH NIE an der Aktion "STADTRADELN" teilgenommen? DANN befolgen Sie bitte die nachfolgenden Schritte Klicken Sie auf "Registrierung".

| Registrierung   Login                                                                          |                      |                                       |                                                                                                    |                                                                                                   |                                           |
|------------------------------------------------------------------------------------------------|----------------------|---------------------------------------|----------------------------------------------------------------------------------------------------|---------------------------------------------------------------------------------------------------|-------------------------------------------|
| 0                                                                                              | 2                    | 3                                     | 4                                                                                                    | 5                                                                                                 |                                           |
| Registrierung/Login                                                                            | Kommune              | Team                                  | Persönliche Daten                                                                                                    | Datenschutz/Spielregeln                                                                           |                                           |
| Registrierung<br>Du möchtest zum ersten Mal beime<br>Dann registriere dich bitter i heu.<br>b. | STADTRADELN teilnehr | men? (i) Du<br>Da<br>Bin<br>mu<br>grt | <b>gin</b><br>hast bereits einen STAt<br>nn kannst du diesen hie<br>T <b>TE BEACHTEN</b> : Nach d<br>Isst du wieder deine Kor<br>inden. | DTRADELN Account aus d<br>or za divieren.<br>em gleich deiner persö<br>mme und dein Team wä<br>a. | em Vorjahr?<br>nlichen Daten<br>hlen bzw. |

#### 3. Kommune auswählen

Bitte geben Sie das Bundesland "Niedersachsen" an. Bitte wählen Sie danach bei Kommune "Barßel" aus. Klicken Sie dann "Weiter".

|                   | Re            | gistrierung | g                                         |  |
|-------------------|---------------|-------------|-------------------------------------------|--|
| 1-                | 2             |             | 4 5                                       |  |
| Registrierung/L   | .ogin Kommune | Team        | Persönliche Daten Datenschutz/Spielregeln |  |
|                   |               |             |                                           |  |
| Kommune auswähler | n             |             |                                           |  |
| Bundesland        | Niedersachsen | Ŧ           |                                           |  |
| Kommune           | Barßel        | <b>v</b>    |                                           |  |

### 4. Team beitreten

Danach werden Sie gefragt, ob Sie einem vorhandenen Team beitreten möchten oder ein neues Team gründen möchten. Wenn für Ihre Gruppe/Ihren Verein schon ein Team existiert, wählen Sie bitte "Vorhandenem Team beitreten". Es öffnet sich ein Dropdown-Menü, in dem Sie IGS Barßel eingeben und die IGS auswählen.

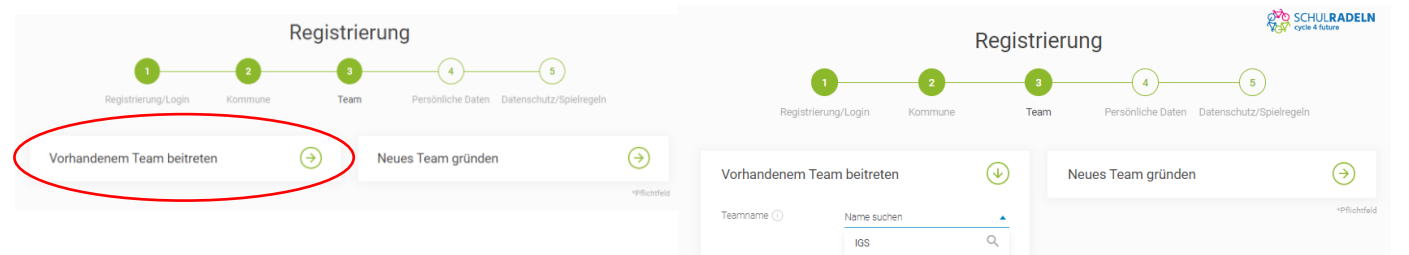

IGS BarRe

## 5. Benutzerkonto anlegen

Nachdem Sie einem Team beigetreten sind, legen Sie ein Benutzerkonto für den/die Radler\*In an. Bitte erstellen Sie ein Passwort, einen Benutzernamen und geben eine E-Mailadresse sowie Ihre Daten an. Danach klicken Sie auf "Weiter".

| Registrierun                                                                                                    | ıg/Login Kommune                                                                               | Team              | Persönliche Daten Datenschutz/Spielregein                                                                       |
|----------------------------------------------------------------------------------------------------|------------------------------------------------------------------------------------------------|-------------------|----------------------------------------------------------------------------------------------------|
| Persönliche Daten                                                                                                 |                                                                                                |                   |                                                                                                    |
| korede"                                                                                                    | Bitte wählen                                                                                   | v                 | Das Kilma-Bündnis nimmt den Schutz deiner persönlichen Daten sehr ernst und hält sich strikt an die maßgebenden |
| Seburtsjahr* 🕕                                                                                                    | Bitte wählen                                                                                   | Ŧ                 | barenschutzbestimmungen.<br>Im Loginbereich kannst du unter                                                     |
| /orname*                                                                                                    | Vomame eingeben                                                                                |                   | "Einstellungen" deine<br>Privatsphäreitstellungen verwalten.<br>Genauere Infos findest du in unseren            |
| Nachname*                                                                                                    | Name eingeben                                                                                  |                   | Datenschutzinformationen.                                                                                       |
| E-Mal* 🕢                                                                                                    | E-Mail                                                                                         |                   |                                                                                                    |
| E-Mail wiederholen*                                                                                               | E-Mail                                                                                         |                   |                                                                                                    |
| Passwort*                                                                                                    | Passwort                                                                                       |                   |                                                                                                    |
| Passwort wiederholen*                                                                                             | Passwort                                                                                       |                   |                                                                                                    |
| Mitglied im Kommunalpa                                                                                            | arlament                                                                                       |                   |                                                                                                    |
| Du bist gewähltes und stim<br>Kommunalparlament deine<br>Bitte schreibe deiner Koord<br>information in deinem Aco | nmberechtigtes Mitglied im<br>er Kommune?<br>dination eine E-Mail, sie hinterlegt die<br>ourt. | ese               |                                                                                                    |
| Die Quote der teilnehmend<br>für die Gewinnkategorie "Fi                                                          | en Parlamentarier*innen ist ausschi<br>ahrradaktivistes Kommunalparlamer                       | laggebend<br>nt". |                                                                                                    |
|                                                                                                    |                                                                                                |                   | *Pfichefuld                                                                                                    |

## 6. Regeln bestätigen + fertig

Zum Schluss müssen Sie noch dem Datenschutz, den Spielregeln sowie dem Haftungsausschluss zustimmen. Nachdem Sie die entsprechenden Felder angeklickt haben, klicken Sie zum Schluss auf den grünen Button "Registrierung abschließen". Der Account ist nun angelegt. Sie können nun Ihre Radkilometer über die App/Website vom 03.06.-23.06.23 erfassen.

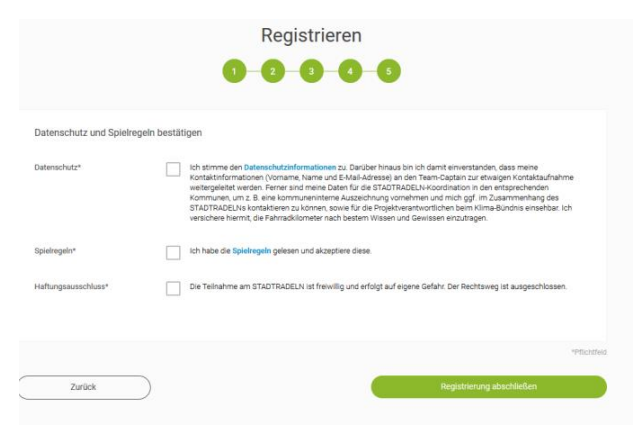